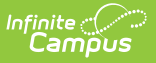

## Title 1 (Colorado) [.2124 - .2227]

Last Modified on 10/22/2022 10:50 am CDT

You are viewing a previous version of this article. See Title 1 (Colorado) for the most current information.

Title 1 Fields | Add a Title 1 Service Record | End a Title 1 Service Record

Classic View: Student Information > Program Participation > Title 1

Search Terms: Title 1

Title 1 is a federally funded program designed for the academic achievement of the disadvantaged student. For a student to participate in Title 1 Services, the school must be marked as a Title 1 school on the School editor. This information is reported in the Data Pipeline Title 1 Extract.

See the core Title 1 article for information on necessary tool rights, available Ad hoc fields, and guidance on adding and printing Title 1 records.

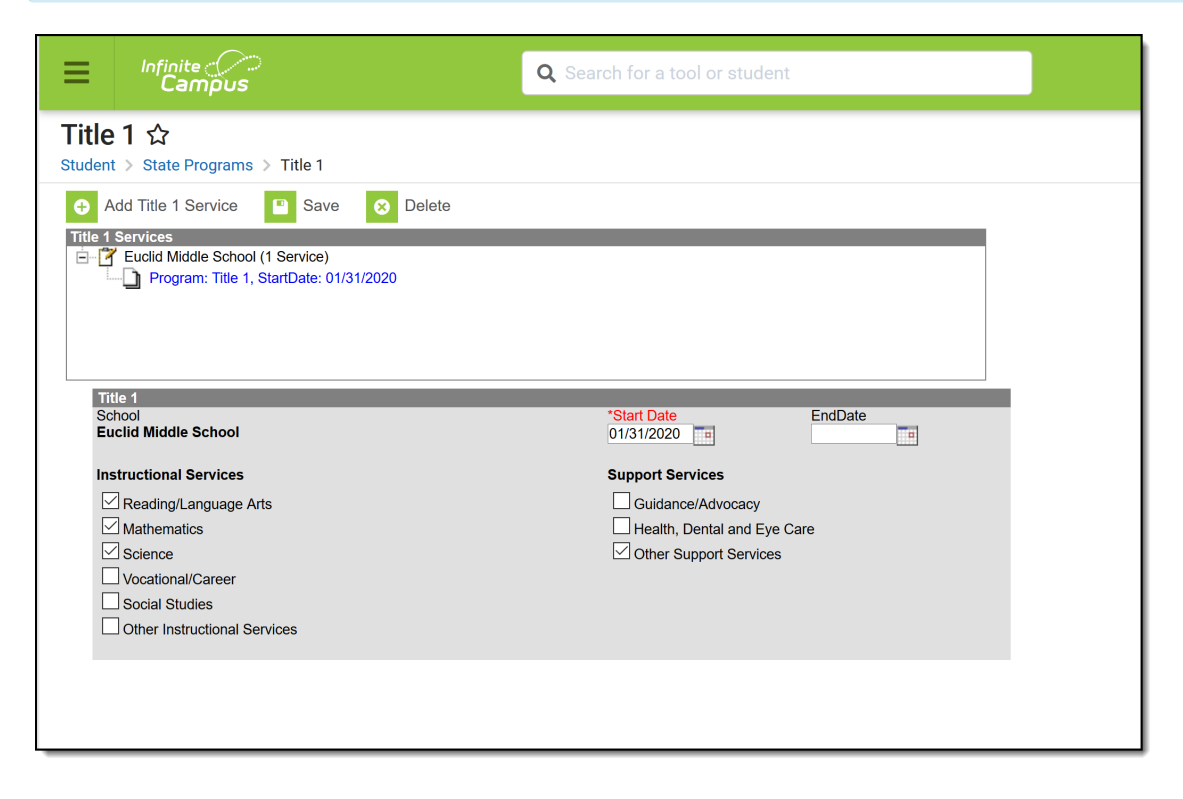

Title 1 Editor

## **Title 1 Fields**

The following table defines the fields available on the Title 1 tab.

| Fields                          | Description                                                                                                    |
|---------------------------------|----------------------------------------------------------------------------------------------------|
| School                          | Indicates the selected student's school of enrollment. This field is based<br>on the selected school in the Campus toolbar. A school must be<br>selected in order to create new Title 1 Service records. |
| Start Date                      | Entered date reflects the day the student started receiving Title 1 services. Dates can be entered in <i>mmddyy</i> format or use the calendar icon to select a date.                                    |
| End Date                        | Entered date reflects the day the student stopped receiving Title 1 services. Dates can be entered in <i>mmddyy</i> format or use the calendar icon to select a date.                                    |
| Instructional Service           | S                                                                                                    |
| Reading/Language<br>Arts        | When marked, indicates the student receives services in Reading/Language Arts.                                                                                                    |
| Mathematics                     | When marked, indicates the student receives services in Mathematics.                                                                                                    |
| Science                         | When marked, indicates the student receives services in Science.                                                                                                    |
| Vocational/Career               | When marked, indicates the student receives services in Vocational/Career services.                                                                                                    |
| Social Studies                  | When marked, indicates the student receives services in Social Studies.                                                                                                    |
| Other Instructional<br>Services | When marked, indicates the student receives Other Instructional Services.                                                                                                    |
| Support Services                |                                                                                                    |
| Guidance/Advocacy               | When marked, indicates the student receives Guidance/Advocacy services.                                                                                                    |
| Health, Dental and<br>Eye Care  | When marked, indicates the student receives Health, Dental and Eye Care services.                                                                                                    |
| Other Support<br>Service        | When marked, indicates the student receives Other Support Services.                                                                                                    |

## Add a Title 1 Service Record

- 1. Verify the school selected in the Campus toolbar is correct.
- 2. Select the **Add Title 1 Service** icon. A Title 1 editor displays.
- 3. Enter the **Start Date** of the student's **Title 1** services.
- 4. Mark the appropriate **Instructional Services** and **Support Services** for the selected student.
- 5. Click the **Save** icon when finished. The entry displays in the Title 1 Services list, with an indication of the number of services for that student at that school.

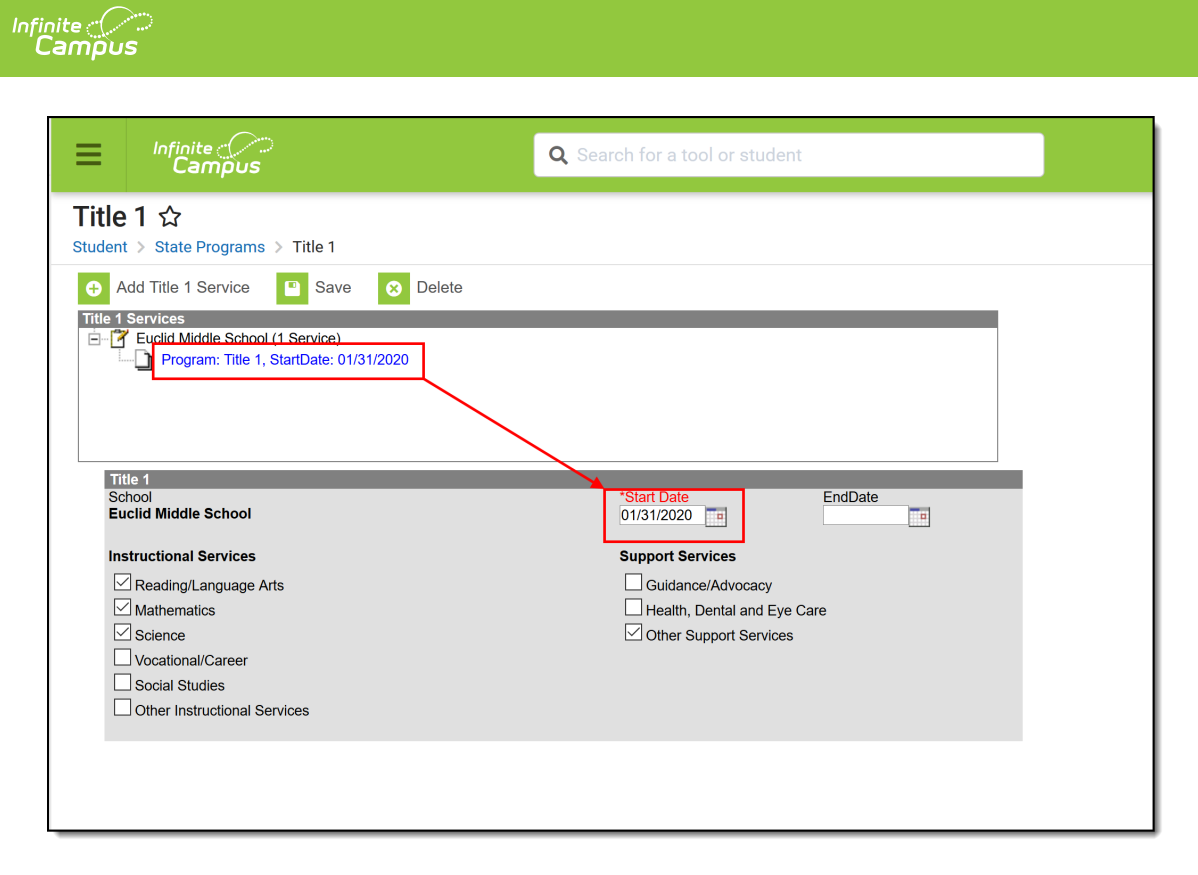

Title 1 Services Entry

Any number of services can be marked for a given record. One Title 1 Service entry, regardless of the number of services marked, is considered a service.

If a service in one entry ends but the rest of the services are still active, end that record and enter a new one. This way, there is always a record that the student received the ended service at some point during the year.

## **End a Title 1 Service Record**

- 1. Select the Title 1 Service Record to end from the Title 1 Services list.
- 2. Enter an End Date indicating when the service ended for the student.
- 3. Click the Save icon when finished. The record displays in the Title 1 Services list with the entered End Date.

| It Date EndDate   1/2020 02/28/2020   port Services   Guidance/Advocacy   Health, Dental and Eye Care   Other Support Services |
|----------------------------------------------------------------------------------------------------|
| 3<br>3<br>1<br>1                                                                                                    |

Title 1 Services Ended Record

Infinite Campus